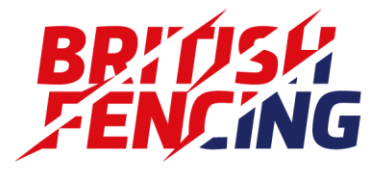

# AUTOMATED RANKING

# **GUIDANCE FOR ORGANISERS**

Last Updated: 4<sup>th</sup> November 2021

Author: Peter Smith

#### CONTENTS

| 1. | Background |                                         |  |  |  |
|----|------------|-----------------------------------------|--|--|--|
|    | 1.1        | Purpose of Document                     |  |  |  |
|    | 1.2        | Owner                                   |  |  |  |
|    | 1.3        | Contacts                                |  |  |  |
|    | 1.4        | Publication and Update Timing3          |  |  |  |
| 2. | Event      | Registration                            |  |  |  |
|    | 2.1        | Licence Types                           |  |  |  |
|    | 2.2        | Special Cases                           |  |  |  |
| 3. | Data       | Download5                               |  |  |  |
|    | 3.1        | On Platofrm Competition Files           |  |  |  |
|    | 3.2        | Rankings                                |  |  |  |
| 4. | Seedi      | ng6                                     |  |  |  |
|    | 4.1        | Avoiding Problems with the Lowest seeds |  |  |  |
|    | 4.2        | Overseas Fencers and Returning Fencers  |  |  |  |
| 5. | Resul      | ts Upload7                              |  |  |  |

#### HONESTY RESPECT EXCELLENCE

| 5.1     | Name or Membership number not found | 8 |  |  |  |
|---------|-------------------------------------|---|--|--|--|
| 5.2     | Expired or Invalid Membership       | 8 |  |  |  |
| 5.3     | Successful Upload                   | 9 |  |  |  |
| 6. Resu | . Results Approval                  |   |  |  |  |

## 1. BACKGROUND

#### 1.1 PURPOSE OF DOCUMENT

Starting from July 2021, BF is using an automated ranking system provided by Sport80. This document outlines the operational steps to be followed by Competition Organisers.

Other documents in the set cover procedures for the BF ADP Team, BF Event Admin and Ranking Coordinators.

#### 1.2 OWNER

This document is owned by the BF Rankings Manager. In case of any query on the document, please email <u>rankingsmanager@britishfencing.com</u>

#### 1.3 CONTACTS

| For issues with registration or sanctioning | eventsadmin@britishfencing.com     |
|---------------------------------------------|------------------------------------|
| For issues with the scheme or process       | rankingsmanager@britishfencing.com |
| For issues with data, uploads, etc.         | rankings@britishfencing.com        |

#### 1.4 PUBLICATION AND UPDATE TIMING

The ranking scheme requires that certain updates are made in good time to give the optimal service to members. The table below summarises the key deadlines. Note that these are "no later than" deadlines and the data should be published as soon as possible in all cases.

| Action                                  | Time limit                                       | Scheme<br>ref | Owner                                   |  |  |
|-----------------------------------------|--------------------------------------------------|---------------|-----------------------------------------|--|--|
| Upload domestic results to Sport80      | 23:59 on the first Wednesday following the event | 3.6           | Organisers                              |  |  |
| Upload international results to Sport80 | 23:59 on the first Wednesday following the event | 3.6           | Organisers<br>Coordinators <sup>1</sup> |  |  |
| Corrections to published rankings       | 2 working days after publication                 | 3.4           | Coordinators                            |  |  |

<sup>&</sup>lt;sup>1</sup> This is likely to be automated in the future, but the duty will remain with the coordinator to ensure that it happens.

## 2. EVENT REGISTRATION

### 2.1 LICENCE TYPES

The event registration licences have been simplified and there are now just a few decisions to make. If you can't work out which one to use, please contact <u>eventsadmin@britishfencing.com</u> for guidance.

| Package Name                               | Examples                                                             |  |
|--------------------------------------------|----------------------------------------------------------------------|--|
| Domestic Ranking Events – On Platform      | BRC, Senior Open - almost all ranking events should use this package |  |
| Domestic Ranking Events – Off Platform     | Senior Opens only                                                    |  |
| Domestic Non-Ranking Events – On Platform  | Non-nominated Cadet and Junior, EYC, other                           |  |
| Domestic Non-Ranking Events – Off Platform | restricted entry events                                              |  |
| Regional Events                            | County or Region Championships, BYC<br>Qualifiers                    |  |

#### 2.2 SPECIAL CASES

Where the above licence types do not apply, for example international ranking events, you will need to contact <u>eventsadmin@britishfencing.com</u> for assistance.

### 3. DATA DOWNLOAD

There are several ways to download competition and ranking data depending on your needs and the software you are using.

#### 3.1 ON PLATOFRM COMPETITION FILES

From the event admin panel, "Reports" tab, you can download the entry list in a variety of formats. The most useful of these is the FIE XML format which not only includes the whole entry list but also the latest official ranking. XML files can be imported into Engarde or FencingTime.

#### 3.2 RANKINGS

The latest full ranking files can easily be download from the BF Website.

To open these HTML files in Excel, simply save the HTML file and then use the File->Open... menu in Excel.

In addition to the official rankings, "live" rankings are available for Senior, U23 and Intermediate ranking types. These live rankings include data for the 11 full months immediately preceding the calculation date plus all approved results in the current month.

## 4. SEEDING

As the organiser, you have absolute discretion to seed the competition as you see fit although you should normally follow the latest published ranking where possible. For Senior ranking events, you are free to use the latest official ranking or the latest live ranking as the basis for your seeding. As noted above, the live rankings will only include 11 full months plus the current month to date so may not be suitable, especially for events taking place early in the month where multiple significant events could be omitted prematurely.

#### 4.1 AVOIDING PROBLEMS WITH THE LOWEST SEEDS

Now that the system allocates points and a ranking to all competitors, it is quite likely that your entire entry list will have a ranking.

If you leave all the places seeded, it is possible that your software will make poor choices in the pool allocation resulting in unwanted club clashes and on occasion uneven pools. If you encounter this, the simplest way to resolve it is to make approximately one fencer per pool unseeded.

For example, with an entry of 25 fencers in 4 pools (3x6, 1x7) you should make 4 or 5 fencers unseeded and this should resolve any randomisation issues. If you find you still have problems, you can increase the number of unseeded fencers until the software is able to make a sensible draw.

N.B. when creating a seeding list it's important to remember that **999 does not always mean unseeded**. Yes, competition software will sometimes print out 999 as shorthand for unseeded or unranked but if you enter 999 as a value in a seeding list then it thinks you really mean it and will try to use it. In Engarde, you should make the field blank in the fencer details while in FencingTime you should delete a few rows from the downloaded CSV and reimport to make the ranking blank. Once this is done, the software should correctly randomise the entries.

In extreme cases, for example where you have a large number fencers from multiple clubs (normally more than 2 x the number of pools), the software will be unable to avoid unbalanced pools and if this happens, you may have to adjust them by hand in the fairest way that you can<sup>2</sup>.

#### 4.2 OVERSEAS FENCERS AND RETURNING FENCERS

If you have an Overseas fencer (with a temporary licence) or a fencer who was previously highly ranked but has perhaps dropped down the ranking due to an extended absence, you should seed them in the competition using your best judgement of their relative position within your entry list.

All commonly used competition software will allow you to manually adjust the seeding before drawing pools and this is the easiest way to deal with this situation.

<sup>&</sup>lt;sup>2</sup> This is very rare. In more than 40 years running competitions with Engarde and FencingTime, I have only had to do this a few times.

## 5. RESULTS UPLOAD

Export the results from your competition in one of the following formats:

- Engarde HTML
- FencingTime HTML
- FFF
- CSV (Rank, BFA, First Name, Last Name, YoB)

Login to the BF events portal at <u>https://bf.sport80.com</u> and open your event admin panel at the "Results Submission" tab.

If you do not have a "Results Submission" tab then it is likely that you used the wrong sanctioning package and your event will not be eligible for ranking. If this happens, please contact <u>eventsadmin@britishfencing.com</u> and <u>rankingsmanager@britishfecning.com</u>.

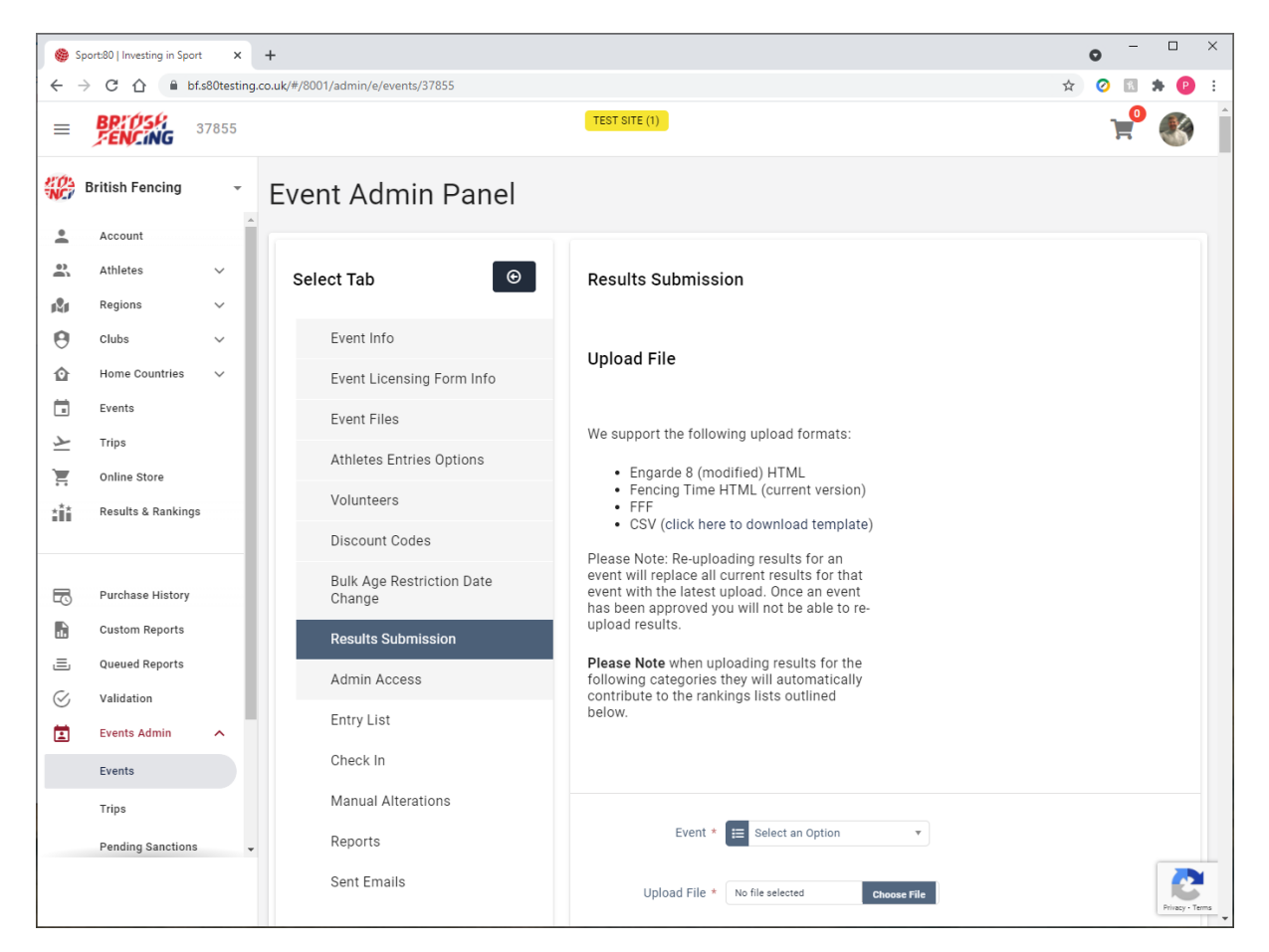

Select the event and corresponding ranking file then click on the "Upload" button.

The system will validate the result and display the results.

Various checks are made but the ones that are most likely to trigger errors are below.

If you spot an error that the system did not detect you can upload the results again as long as they have not been approved.

| 🌒 Sj          | § Sport80   Investing in Sport X +                                                                                                    |                                                                                                    |                                                                                                    |                                                                                         |          |  |  |  |
|---------------|----------------------------------------------------------------------------------------------------|----------------------------------------------------------------------------------------------------|----------------------------------------------------------------------------------------------------|-----------------------------------------------------------------------------------------|----------|--|--|--|
| ← -           | 🗧 🔶 C 🟠 🔒 bl.800esting.co.uk/#8001/sdmin/e/ventu/37871/results_submission 🏠 🗈 🗰 🏚 🥥 🗄                                                                                                    |                                                                                                    |                                                                                                    |                                                                                         |          |  |  |  |
| III Ap        | 🔢 Apps 🔟 Mounting Google. 🔗 Android - Lottie Doca 🚱 com-ait-trabilottie (L. 🖸 Collaborative Grou. 🛞 Android/#hone Fre. 🗋 https://northwestre. 🎢 1131402 - Crostini 👁                                                                                                    |                                                                                                    |                                                                                                    |                                                                                         |          |  |  |  |
| ≡             |                                                                                                    |                                                                                                    |                                                                                                    |                                                                                         |          |  |  |  |
| ) 🗟 je 🍋      | Briti       Upload Errors         *       Are         *       Please fix the following errors before re-uploading:         *       Are         *       N         *       *         *       *         *       *         *       *         *       *         *       *         *       *         *       *         *       *         *       *         *       *         *       *         *       *         *       *         *       *         *       *         *       *         *       *         *       *         *       *         *       *         *       *         *       *         *       *         *       *         *       *         *       *         *       *         *       *         *       *         *       *         *       * |                                                                                                    |                                                                                                    |                                                                                         |          |  |  |  |
| €<br>@        | Clu<br>Hor                                                                                                    |                                                                                                    |                                                                                                    |                                                                                         |          |  |  |  |
|               | Events                                                                                                    | Event Licensing Form Info                                                                                                    | We support the following upload formats:                                                                                                    | Current Submitted Results:                                                              |          |  |  |  |
| 1 III III III | Trips<br>Online Store<br>Results & Rankings<br>BF Perks<br>Purchase History<br>Custom Reports<br>Queued Reports                                                                                                    | Athletes Entries Options<br>Event Files<br>Volunteers<br>Discount Codes<br>Bulk Age Restriction Date Change<br>Results Submission<br>Entry List | Engade & (modified) HTML     Fencing Time HTML (current version)     FF     CSV (click here to download template)  Please Note: Re-uploading results for an event will replace all current results for that event with the latest upload. Once an event has been approved you will not be able to re-upload results.  Please Note when uploading results for the following categories they will automatically contribute to the rankings lists outlined below. | Senior Womeri's Sabre     PENDING APPROVAL     Senior Meri's Sabre     PENDING APPROVAL |          |  |  |  |
|               | Validation Events Admin Trips Pending Sanctions                                                                                                    | Check In<br>Manual Alterations - Athletes Entries<br>Reports<br>Sent Emails<br>Admin Access                                                     | Event * 📧 Senior Meris Sabre * Upload File * AcademyMS.htm Coxxee Pla                                                                                                    |                                                                                         | иреоло 🕥 |  |  |  |

#### 5.1 NAME OR MEMBERSHIP NUMBER NOT FOUND

#### 5.2 EXPIRED OR INVALID MEMBERSHIP

| Ø Sp<br>← →                                                                                                    | <ul> <li>              § sport80   Investing in Sport x +</li></ul>                                                                                                |                                                                                                    |                                                                                                    |                                                                                                |          |  |  |
|----------------------------------------------------------------------------------------------------|----------------------------------------------------------------------------------------------------|----------------------------------------------------------------------------------------------------|----------------------------------------------------------------------------------------------------|------------------------------------------------------------------------------------------------|----------|--|--|
| 🖽 Apps 🚺 Mounting Google. 🔗 Android - Lotte Docs 😧 comunitable.bttle (II. 🔯 Calaborative Grouu. 🚳 Android/Phone Fre. 🗋 https://northwestre. 🎮 1131402 - Crostini 👁 |                                                                                                    |                                                                                                    |                                                                                                    |                                                                                                |          |  |  |
| E BRIDSH RESULTS SUBMISSION TEST BITE (I)                                                                                                    |                                                                                                    |                                                                                                    |                                                                                                    |                                                                                                |          |  |  |
| 1 i 2 0                                                                                                    | Britis Upload Errors<br>Acc Please fix the followi<br>Ath Reg<br>Clis • The athlete with n                                                                         | ng errors before re-uploading:<br>ame CROMIE does not have an active memb                                                                                                    | erahip.                                                                                                    |                                                                                                | 0        |  |  |
| 企                                                                                                    | Hor                                                                                                    |                                                                                                    |                                                                                                    |                                                                                                | ) *<br>) |  |  |
|                                                                                                    | Events                                                                                                    | Event Licensing Form Info                                                                                                    | We support the following upload formats:                                                                                                    | Current Submitted Results:                                                                     |          |  |  |
| ▶ 三<br>注<br>王<br>王<br>○<br>三<br>○<br>三                                                                                                    | Trips<br>Online Store<br>Results & Rankings<br>BF Perks<br>Purchase History<br>Custom Reports<br>Custom Reports<br>Validation<br>Events Admin A<br>Events<br>Trips | Athletes Entries Options<br>Event Files<br>Volunteers<br>Discount Codes<br>Bulk Age Restriction Date Change<br><b>Results Submission</b><br>Entry List<br>Check In<br>Manual Alterations - Athletes Entries<br>Reports | <ul> <li>Engarde 8 (modified) HTML</li> <li>Fencing Time HTML (current version)</li> <li>ET</li> <li>CSV (click here to download template)</li> <li>CSV (click here to download template)</li> <li>Desee Note: Re-uploading results for an event hail been approved you will not be able to re-upload results.</li> <li>Please Note when uploading results for the following categories they will automatically contribute to the rankings lists outlined below.</li> </ul> | <ul> <li>Senior Women's Sabre</li> <li>Senior Men's Sabre</li> <li>PENDING APPROVAL</li> </ul> |          |  |  |
|                                                                                                    | Pending Sanctions                                                                                                    | Admin Access                                                                                                    |                                                                                                    |                                                                                                | UPLOAD   |  |  |

### 5.3 SUCCESSFUL UPLOAD

| 🌒 S      | ort80      | Investing in Sport × +          |                                                                                                    |                   | • - ¤ ×      |
|----------|------------|---------------------------------|----------------------------------------------------------------------------------------------------|-------------------|--------------|
| ÷ -      | ¢          |                                 | 8001/admin/e/events/37871/results_submission                                                              |                   | *) 🛛 🕊 🕭 😢 i |
| III Ap   | ps M       | Mounting Google_ 🛞 Android - Li | ottie Docs 🔮 com.arbnb.lottie (I 🖸 Collaborative Grou 🚯 Android/@hone Fre 🗋 https://northwestre 🎹 1131402 | - Crostini        | Reading list |
| ≡        | BP         |                                 | SSION TEST SITE ()                                                                                        |                   | H 🚯          |
| STO2     | Britis     | Confirmation                    |                                                                                                    |                   | 0            |
| ):<br>): | Acc<br>Ath | Are you sure you wish to up     | pload the following results for Senior Men's Sabre?                                                       |                   |              |
| 121      | Reg        | Rank                            | Name                                                                                                    | Membership Number |              |
| Θ        | Clu        | 1                               | DEARY William                                                                                             | ID: 102712        |              |
|          | Hor        | 3                               | HO lan                                                                                                    | ID: 127907        |              |
|          | Eve        | 3                               | HOWES Nicholas                                                                                            | ID: 107045        |              |
| 1        | Trip       | 5                               | HAYNES Luke                                                                                               | ID: 113221        |              |
| -        | Res        | 6                               | ALLEN Samuel                                                                                              | ID: 123066        |              |
| £        | BF         | 7                               | SAUNDERS Brynmor                                                                                          | ID: 119420        |              |
|          |            | 8                               | DIAZ GONZALEZ Cesar                                                                                       | ID: 105434        |              |
|          | Pur        | 9                               | GALAZKA Dylan                                                                                             | ID: 121279        |              |
|          | Cut        | 10                              | GELLETT Charles                                                                                           | ID: 101932        |              |
|          | Que        | 11                              | MARTIN Henry                                                                                              | ID: 122168        |              |
| 0        | Val        | 12                              | DICK Jadryn                                                                                               | ID: 142951        |              |
|          | Eve        | 13                              | AKINYOSOYE Folayemi                                                                                       | ID: 135236        |              |
|          | Eve        | 14                              | CROFT Liam                                                                                                | ID: 126537        |              |
|          | Trip       | 15                              | GIBBS Samuel                                                                                              | ID: 53656         |              |
|          | Per        | 16                              | STEEL Ed                                                                                                  | ID: 121175        |              |
|          |            | 17                              | HEATH Thomas                                                                                              | ID: 130415        |              |
|          |            | 18                              | LINDSAY Daniel                                                                                            | ID: 116989        |              |

Scroll to the bottom of the list and confirm the upload. Your results will now be finalised and passed to the ranking coordinators for approval. The results upload status will show as "Pending Approval"

| 🍈 Sş                                                                                                    | § Sport80   Investing in Sport X +                    |        |                                                                                    |                                                                                                    |       |          |   |         |
|----------------------------------------------------------------------------------------------------|-------------------------------------------------------|--------|------------------------------------------------------------------------------------|----------------------------------------------------------------------------------------------------|-------|----------|---|---------|
| 🗧 🔶 C 🏠 🔒 bf.880resting.co.uk/#/5001/sdmin/e/eventu/37871/results.submission                                                                                   |                                                       |        |                                                                                    |                                                                                                    |       |          |   | 1       |
| 🔢 Apps 🔟 Mounting Google 🔗 Android - Lottie Docs 👁 con-aithrb.lottie (L. 🖸 Collaborative Grou 🛞 Android/Phone Fre 🗋 https://northwestre 📅 113/402 - Crossini 🚱 |                                                       |        |                                                                                    |                                                                                                    |       |          |   | ag list |
| =                                                                                                    | BP: ()SH<br>FENCING                                   | ESULTS | SUBMISSION                                                                         | Test site ()                                                                                                    |       | <b>}</b> |   | ^       |
| *                                                                                                    | British Fencing                                       |        | Academy Sabre Ope                                                                  | n #37871 Admin Panel                                                                                                    |       |          |   |         |
| <u></u>                                                                                                    | Athletes                                              | ~      | ← BACK                                                                             |                                                                                                    |       |          |   |         |
| 心<br>(1)<br>(1)                                                                                                    | Regions<br>Clubs<br>Home Countries                    | ×<br>× | C Event Info                                                                       | Upload File                                                                                                    |       |          |   |         |
|                                                                                                    | Events<br>Trips<br>Online Store<br>Results & Rankings |        | Event Licensing Form Info<br>Athletes Entries Options<br>Event Files<br>Volunteers | We support the following upload formats:       Current Submitted Results:         • Engarde 8 (modified) HTML       • Senior Women's Sabre         • Fencing Time HTML (current version)       • Senior Men's Sabre         • FFF       • SSY (click here to download template) |       |          |   |         |
| £                                                                                                    | BF Perks                                              | -1     | Discount Codes                                                                     | Please Note: Re-uploading results for an event will replace all current results<br>for that event with the latest upload. Once an event has been approved you<br>will not be able to re-upload results.                                                                         |       |          |   |         |
|                                                                                                    | Purchase History<br>Custom Reports                    |        | Results Submission                                                                 | automatically contribute to the rankings lists outlined below.                                                                                                    |       |          |   | 1       |
| Ē                                                                                                    | Queued Reports                                        | - 1    | Entry List                                                                         |                                                                                                    |       |          |   |         |
| $\otimes$                                                                                                    | Validation                                            | . 1    | Check In                                                                           | Event * 😑 Select an Option 💌                                                                                                    |       |          |   |         |
|                                                                                                    | Events Admin<br>Events                                |        | Manual Alterations - Athletes Entries<br>Reports                                   | Upload File * No file selected Choose give                                                                                                    |       |          |   | l       |
|                                                                                                    | Trips<br>Pending Sanctions                            |        | Sent Emails<br>Admin Access                                                        |                                                                                                    |       |          |   |         |
|                                                                                                    |                                                       |        |                                                                                    |                                                                                                    | UPLOA | Þ C      | € | v       |

## 6. RESULTS APPROVAL

Once the coordinator has approved your result, the event admin panel will show the status as "Approved" and you will no longer be able to upload results.

If you find an error after the results have been approved, contact <u>rankings@britishfencing.com</u> for advice.

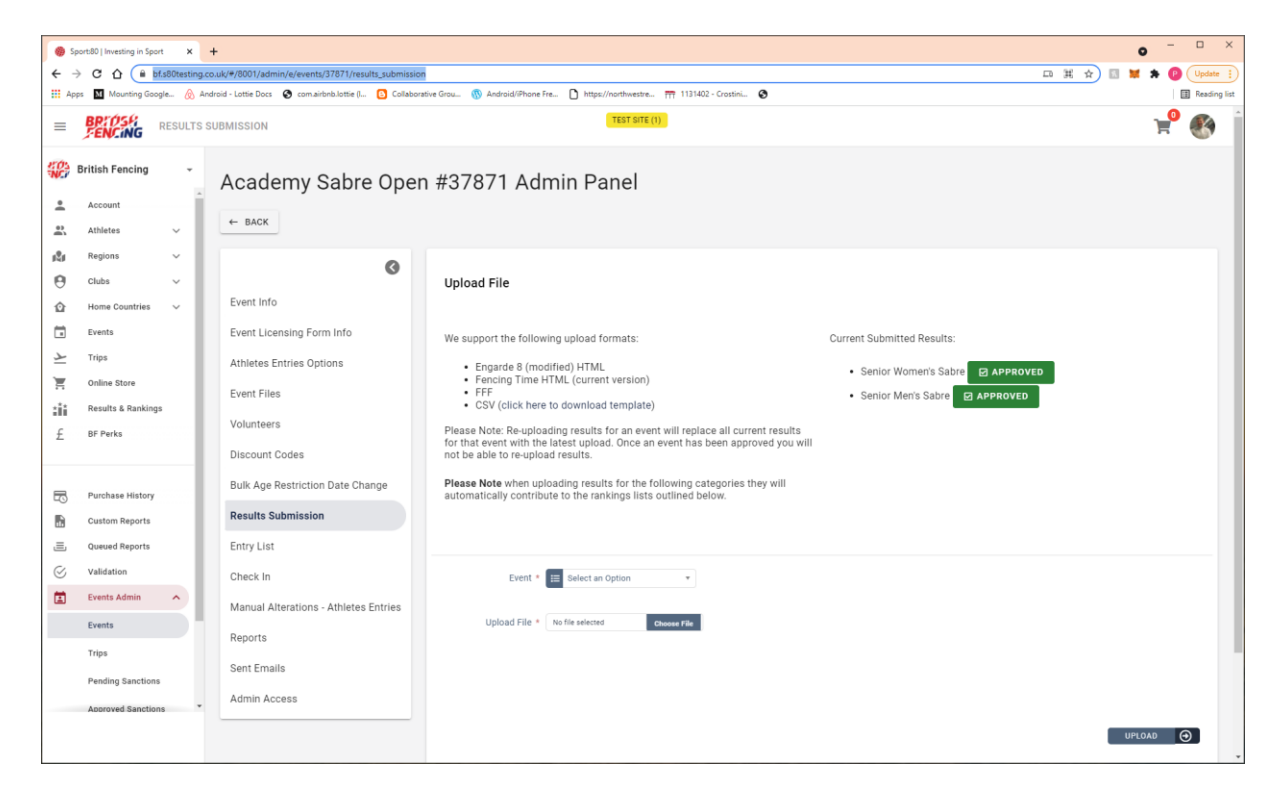

#### **Version History**

| Version | Date Updated | Updated by  | Comments                             |
|---------|--------------|-------------|--------------------------------------|
| Number  |              |             |                                      |
| v0.1    | 23/06/2021   | Peter Smith | First draft                          |
| v0.2    | 26/10/2021   | Peter Smith | Split into individual role documents |
| v1.0    | 04/11/2021   | Peter Smith | Publication version                  |